## Internet Native Banner (INB) Training for Undergraduate Advisors (may also be helpful to other ETSU faculty and staff who need access to undergraduate student academic records)

# Login Address for INB: <u>http://banner.etsu.edu:9090/</u> (INB only available on-campus)

# To Request INB Access Complete Banner Student Account Request Form: http://www.etsu.edu/oit/forms/default.asp

Objective: Learn how to <u>identify</u> and <u>navigate</u> some of the primary Banner Student forms that will be utilized in undergraduate academic advisement.

# This handout is a quick overview of the following Banner Student INB forms.

- **SOAIDNS** Student Search form (similar to SIS screen 002)
- **SPAIDEN** Student demographics (address, gender, DOB, citizenship, ethnicity, marital status, etc.)
- **SAAADMS** Student application information (Date applied, entry term, major, residency status, letter of good standing, etc.)
- **SAADCRV** Admissions decision
- SGASTDN General student
- SZAADEF Academic Deficiency Summary (Includes Developmental Studies and high school deficiency requirements)
- **SOATEST** Test Score Information (ACT/SAT, GRE, Compass, Praxis, etc.)
- SHACRSE Course summary (ETSU work)
- **SZATELS** TELS student eligibility
- SOAHOLD Hold information
- **SPACMNT** Person comment (advisement documentation, substitutions, general education exceptions, block transfer evaluations, course waivers, etc.)
- SHATRNS Transfer course information (see Banner Self-Service transcript for easier access)
- **SOAPCOL** Prior college (previous degrees)
- **SFASRPO** Student registration **permit** override
- SPAAPIN Alternate Personal Identification Number

## The Family Educational Rights and Privacy Act (FERPA)

Federal law prohibits release of student information (attendance, grades, etc) to anyone other than the student. Students under 21, may waive this right (see Partners in Education page 4).

#### http://www.etsu.edu/reg/ferpa.htm

The Family Educational Rights and Privacy Act of 1974 (USCA 20, 1232G) prohibits the release of educational records or personally identifiable information except directory information without the written consent of the student other than to... "Other school officials including teachers within the educational institution or local educational agency, who have been determined to have legitimate educational interest..."

Advisors and other university officials have a right to access educational records if performing a task or function which **constitutes a legitimate educational interest.** However, this information may not be released to third parties without the written consent of the student. All third party requests are to be addressed to the Office of the Registrar.

Inappropriate access is prohibited by the Family Educational Rights and Privacy Act.

#### **Partners in Education Program**

Program created by governor of Tennessee to create a partnership, fostering communication between students, their families and the university. Students under 21 years of age may sign a Partners in Education waiver form in the Office of Undergraduate Student Advisement (located in the Welcome Center, 2<sup>nd</sup> Level of D.P. Culp Center) allowing limited academic information to be released to a designee (parent, guardian, and spouse). All correspondence or requests for information will originate with the Office of Undergraduate Student Advisement. This office will contact university faculty or staff if academic information is to be released by the faculty member.

Do not release educational information when parent indicates student has signed the Partners in Education Program. The forms (given to student and parent) direct <u>ALL</u> inquiries to the Office of Undergraduate Student Advisement (423-439-8557 or 6940). Students may share their GoldLink pin and D2L password with parents if they like which gives parents access to mid-terms, grades, financial aid, transcripts, etc.General Banner information and terms:

**Banner has replaced FRS, SIS, HRS and ADS** providing a more integrated, web-based system for processing information on campus. The system was purchased on a state-wide contract and was implemented at all Tennessee Board of Regents institutions. ETSU was fully functional on Banner fall of 2008 for all systems.

#### Banner may be accessed in two different ways:

- <u>GoldLink aka Self Service Banner</u> utilized by students, advisors, staff, and faculty
- <u>INB</u> Internet Native Banner is the database where information is entered and is navigated thru the use of forms

#### Helpful information and terms:

<u>**Term**</u> = denoted by year and number of month term begins Examples:

- 201010 =Spring 2010 =Academic term that begins January  $(1^{st} \text{ month } = 1)$  with 0 added to end
- 201050 = Summer 2010 = First summer academic term that begins May (5<sup>th</sup> month =5) with 0 added to end
- $201080 = \text{Fall } 2010 = \text{Academic term that begins August } (8^{\text{th}} \text{ month}=8) \text{ with } 0 \text{ added to end}$

Time Ticketing – process that issues a day/time for a student to register for classes Gold Link

<u>Alternate Pin</u> – process developed which allows student to register earlier than their assigned time ticketing such as students with disabilities, honors students and athletes.

**Faculty Services Tab** (in GoldLink) – contains faculty and advisor tools. Access limited to permanent employees where job duties require access to student academic records.

Banner "Student" replaced SIS

**PROD** – production

<u>Web Tailor</u> – program that allows some changes in GoldLink to individualize the look and feel of GoldLink for each university.

Form – information in INB is organized by forms. Student forms begin with S

**Form names** = 7 alpha characters

Validation table - list of available options for a specific drop down menu

**Query** – a {Q} after a form name indicates you only have <u>view</u> or <u>query</u> rights. See the top line of your INB for the form in question (Example: Oracle Developer Forms Runtime – Web: Open SOAHOLD {Q}). This indicates you only have query for SOAHOLD. You may search for students from most forms. SOAIDNS is the primary person search detail form which identifies additional information that will help identify student(s).

## **SOAIDNS – Person Search Detail**

- Case sensitive
- Enter student's last name (enter first name for more narrow search)
- If not sure of spelling type as much of name as you know and then % (% is a wildcard and will include all possibilities with the information you have typed)
- Choose Query and then Execute (or use Execute Query Icon)
- Student information will display (use next block and scroll options)
  - Several name options may appear
  - Address details located in address details block
  - o Curricula Summary block will also display with degree/major

| 🥵 Oracle Developer Forms Runtime - Web | : Open > SOAIDNS    |                         |                                                                                                    |                              | _0>                   |
|----------------------------------------|---------------------|-------------------------|----------------------------------------------------------------------------------------------------|------------------------------|-----------------------|
| Eile Edit Options Block Item Reco      | rd Query Teelers    |                         |                                                                                                    |                              |                       |
| 🔚 🔊 📑 1 🖊 📢 🔤 1 🎓                      | 🚡 Enter 🛛 🕻         |                         | 「今   金   金                                                                                                    | 1 🔞 i X                      |                       |
| Person Search Detail SOAIDNS 7.3       | Execute             |                         |                                                                                                    |                              | eesseesseessee 🗹 🗙    |
| -                                      | Last Criteria       | iddlo                   | Change                                                                                                    |                              |                       |
| ID Last Name                           | Coupt Hits          | lame Birth Date Ge      | nder Indicator                                                                                                   | Soundex Search               |                       |
| E00138587 Jet                          | Fetch Next Set      | 12-DEC-1991             | M 🗌 🛋                                                                                                    | Sounds likeLast Name         | First Name            |
|                                        |                     |                         |                                                                                                    |                              |                       |
|                                        |                     |                         | T 🗖 🖃                                                                                                    |                              |                       |
|                                        | A                   |                         |                                                                                                    |                              |                       |
| Address Details                        |                     | State or 71P or         |                                                                                                    |                              | Inactive              |
| Type Street                            | City                | Province Postal Code    | Telephone                                                                                                    | From Date To Date            | Indicator             |
| PR 123 One Two St                      | Jonesboro           | TN 37659                |                                                                                                    | 13-NOV-2007                  |                       |
|                                        |                     |                         |                                                                                                    |                              |                       |
|                                        |                     |                         |                                                                                                    |                              |                       |
| General Learner                        |                     |                         |                                                                                                    | Pegietration Terms           |                       |
| Torm Status Posidonco                  | Clarc               | Full or Dart Timo       | Activity Data                                                                                                    | Term                         |                       |
| 200880 Activo In Stato                 | Frochman            | Full Time               | 12 NOV 2007                                                                                                    | 200880 Fall Term 2008        |                       |
| ZUUUUU ACLIVE IN State                 | riesminan           | run nine                | 13-140-2007                                                                                                    |                              | •                     |
| Curricula Summary - Prim               | ary si              | tudent Tyne:            |                                                                                                    | Rate:                        |                       |
| Priority Term Program                  | Catalog Lo          | evel Ca                 | mpus                                                                                                    | College Degr                 | ee 🖂                  |
| 1 200880 ANTH-BA                       | 200880 U            | ndergraduate Ea:        | st Tennessee SU,                                                                                                 | College of Arts & Scien Bach | elor of Arts 🗧 🗧      |
| Admission Type: First-time             | e Freshman          | Admission Term          | 200880                                                                                                    | Matriculation Term:          |                       |
| Field of Study Summary                 |                     |                         |                                                                                                    | Without a strategy of the    |                       |
| Priority Term Type                     | Field of S          | itudy                   | Department                                                                                                    | Attached to                  | Major 🕒               |
| 1 200880 MAJOR                         | Anthropol           | logy                    | Sociology & Anthr                                                                                                | opology                      |                       |
|                                        |                     |                         |                                                                                                    |                              | 1                     |
|                                        |                     |                         |                                                                                                    |                              |                       |
|                                        |                     |                         |                                                                                                    |                              |                       |
| Identification Number                  |                     |                         |                                                                                                    |                              |                       |
| Record: 1/1                            | 1                   | <0SC>                   |                                                                                                    |                              | I                     |
|                                        | ( I provide sector) |                         | and the second second second second second second second second second second second second second second second |                              |                       |
| 🖁 Start 🧶 🞯 📄 💽 💽 🔳 Alpha              | 🕒 Inbox - Micro     | os 🛛 😂 3 Internet E = 😫 | Advisement Ba Se                                                                                                 | arch Desktop 👘 😣 🔤 🖬         | 🛱 🔑 🏈 🏈 🧐 🖗 🛱 5:09 PM |

## **SPAIDEN – General Person Identification**

| Cracle Developer Forms Runtime - Web: Open > SPAIDEN                                |                                         |
|-------------------------------------------------------------------------------------|-----------------------------------------|
| The Fact Options Block frem Record Query Tools Help                                 |                                         |
|                                                                                     |                                         |
|                                                                                     |                                         |
| ID: E00138587 Jet, NewYork Generate ID                                              | : 🚱                                     |
|                                                                                     |                                         |
|                                                                                     |                                         |
| Current Identification Alternate Identification Address Telephone Biogra            | phical E-mail Emergency Contact         |
|                                                                                     |                                         |
| ID: E00138587 Name Type:                                                            |                                         |
|                                                                                     |                                         |
| Person                                                                              | ID and Name Source                      |
| Lact Name                                                                           | Last Undate                             |
| First Name:                                                                         | Last Opdate                             |
| Middle Name:                                                                        | User: ST_TEST03                         |
| Prefix:                                                                             | Activity Date: 13-NOV-2007              |
| Suffix:                                                                             | Origin: GOAMTCH                         |
| Preferred First Name:                                                               |                                         |
| Full Legal Name:                                                                    |                                         |
|                                                                                     |                                         |
|                                                                                     | Original Creation                       |
| Non-Person                                                                          |                                         |
|                                                                                     | User: ST_TEST03                         |
| Name:                                                                               | Create Date: 13-NOV-2007                |
|                                                                                     |                                         |
|                                                                                     |                                         |
|                                                                                     |                                         |
| Current identification number; overtype to change.                                  |                                         |
|                                                                                     |                                         |
| 🐉 Start 🚙 🕼 臍 🗿 😧 🔳 Alpha 🛛 🧕 2 Microsoft O 🗸 🎉 3 Internet E 🛛 🖳 Document 1 - M 🛛 S | earch Desktop 🖉 🔄 🔮 🥥 🧬 🔎 🏈 🎯 🧶 2:13 PM |

Student information: name, address, phone, email (use TABS)

## **SAAADMS – Admissions Application**

Application status and application decision

Application status codes are also listed in validation table (see overlay on form below). If you have query only on a form you may not have access to drop down arrow boxes.

To determine if in query mode – see Oracle Developer Forms Runtime note on top of form. If query it will indicate name of form and (Q). Example: SAAADMS (Q).

| С | Complete ready for review    |
|---|------------------------------|
| D | Decision made                |
| F | Referred                     |
| Ι | Incomplete items outstanding |
| Р | Pending                      |
| D | Denied                       |
| W | Withdrawn                    |

| Oracle Developer Forms Runtime - Web: Open > SAAADMS                                                                                                    |                                                                                                    |
|----------------------------------------------------------------------------------------------------|----------------------------------------------------------------------------------------------------|
| ile Edit Options Block Item Record Query Tools Help                                                                                                    |                                                                                                    |
| 🖬 🔊 🔋 i 🔎 📤 🗟 i 🎓 🍞 i 💱 📾 🖄 i 🏝 i 📇 i 🔯 j                                                                                                    | 図 [ 岩 碑   ᡧ   ♣   檜   ⑫   X)                                                                                                    |
| Admissions Application SAAADMS 7.3 [MC:8.0.4] (TEST)                                                                                                    | ∠ ×                                                                                                    |
| ID: E00138587 Jet, NewYork                                                                                                    | Term:       200880       Fall Term 2008       View Current/Active Curricula         ecklist       Sources, Interests, Comments       Contacts, Cohorts, Attributes                                                                                                    |
| Application Entry Term: 200880 Fall Term 2008 Application Number                                                                                                    | er: 1 Application Preference: Application Date: 13-NOV-2007 📖 🍙                                                                                                    |
| Admission Type:<br>Student Type:<br>Residence:<br>Site:<br>Full Time or Part Time:<br>Cutstanding Desuisements:<br>dmission Application Status Validation (STVAPST): 2000/2000/2000/2000/2000/2000/2000/200                                                                            | Application Status:       D ▼ Decision Made         Application Status Date:       13-NOV-2007 III         Maintained By:       S SYSTEM         Application Decision:       × Conditional Acceptance         Application Decision Date:       13-NOV-2007         Maintained By:       S SYSTEM         ✓       Maintained By: |
| Find %     ACTIVITY DATE       Code     Description       C     Complete ready for review       D     Decision Made       18-APR-2007                                                                                                    | Campus College Degree<br>East Tennessee SU, College of Arts & Scien Bachelor of Arts                                                                                                    |
| F       Referred       31-JUL-2007         I       Incomplete items outstanding       18-APR-2007         P       Pending N/A in PROD & PPRD       31-JUL-2007         R       Denied       31-JUL-2007         W       Withdrawn       31-JUL-2007         Eind       QK       Cancel | Department Attached to Major Sociology & Anthropology                                                                                                    |
| Choices in list. 7 Record: 1/1     <08C>                                                                                                    |                                                                                                    |

## **SAAADMS – Student Application Information**

| SAAADMS                                                                                                    |                                                            |
|----------------------------------------------------------------------------------------------------|------------------------------------------------------------|
| Eile Edit Options Block Item Record Query Tools Help                                                                                              |                                                            |
| ( 🖬 🔊 📋 🔎 🖷 🗃 🗃 🎲 📸 🚱 🚳 🕲 🕒 🛯 😹 🖼 🖓 🖓                                                                                                    | ■[&[⊕[⊕] <b>X</b>                                          |
| Admissions Application SAAADM Next Block [18.0.4] (TEST) 000000000000000000000000000000000000                                                     | economicano e e e e e e e e e e e e e e e e e e e          |
| ID: E00138587 Jet, NewYork Term: 2<br>Application Curricula Fees, Mail Submission, Withdrawal Data Checklist Sou                                  | 00880 Tall Term 2008 Fiew Current/Active Curricula         |
|                                                                                                    |                                                            |
| Application         Entry Term:       200880         Fall Term       2008         Application Number:       1         Application Number:       1 | pplication Preference: 📃 Application Date: 13-NOV-2007 🅅 🔺 |
| Admission Type: FR TFirst-time Freshman Applicat                                                                                                  | ion Status: D 🖸 ecision Made                               |
| Student Type: N New First Time Applicat                                                                                                    | ion Status Date: 13-N/V-2007 🧱                             |
| Residence: 1 In State Maintain                                                                                                    | ned By: SÝSTEM                                             |
| Site: Applicat                                                                                                    | ion Decision: X Conditional Acceptance                     |
| Full Time or Part Time: F Full Time Applicat                                                                                                    | ion Decision Date: 13-NOV-2007                             |
| Outstanding Requirements: Maintain                                                                                                    | ned By: SYSTEM 🥃                                           |
|                                                                                                    |                                                            |
| Curricula Summary - Drimary                                                                                                    |                                                            |
| PriorityTerm Program Catalog Level Camp                                                                                                    | ous College Degree                                         |
| 1 200880 ANTH-BA 200880 Undergraduate East                                                                                                    | Tennessee SU, College of Arts & Scien Bachelor of Arts 🚔   |
|                                                                                                    |                                                            |
| Field of Study Summary<br>Priority Term Type Field of Study                                                                                       | Department Attached to Major 🕞                             |
| 1 200880 MAJOR Anthropology                                                                                                    | Sociology & Anthropology                                   |
|                                                                                                    |                                                            |
|                                                                                                    |                                                            |
|                                                                                                    |                                                            |
| Estimatorial variable LICE for unlikelanden. DUDU CATE ITEM for proprioti cummany                                                                 | j<br>  1 \                                                 |
| Record: 1/1   <0SC>                                                                                                    |                                                            |
|                                                                                                    |                                                            |
|                                                                                                    |                                                            |

Term driven, checklist, application status, application decision, etc.

## **SAAADMS - continued**

| 🛞 Oracle Developer Form    | s Runtime - Web: Open > SAAADMS          |                                            |                                         |
|----------------------------|------------------------------------------|--------------------------------------------|-----------------------------------------|
| Eile Edit Options Blo      | k Item Record Query Tools Help           |                                            |                                         |
|                            | a e i 🏞 🌮 i 😵 📾 🐼 i 🕰 i 📇 i              |                                            | X                                       |
| Admissions Application     | on SAAADMS 7.3 [MC:8.0.4] (TEST) 2009200 |                                            | eeseeseeseeseeseeseeseeseeseeseesee 🗹 🗙 |
| ID. E00120507              | Tat NauVail                              | 700220 Torm 2000                           | View Correct/Active Corricula           |
| ID. [200100007]            | Joet, New Tork                           |                                            | - Hew currently active curriculu        |
| Application Curricul       | a Fees, Mail Submission, Withdrawal Data | Checklist Sources, Interests, Comments     | Contacts, Cohorts, Attributes           |
| Curriculum Field           | of Study                                 |                                            |                                         |
|                            |                                          |                                            | Pacard 1 of 1                           |
| Curriculum                 |                                          |                                            |                                         |
| Current:                   | Y Change Curriculum:                     |                                            |                                         |
| Activity:                  | ACTIVE                                   |                                            |                                         |
|                            | _                                        | User ID:                                   | ST_TEST03                               |
| Key Sequence:              |                                          | Activity Date:                             | 13-NOV-2007                             |
| Term:                      | 200880 Fall Term 2008                    | Start Date:                                |                                         |
| Catalog Term:              | 200880 Fall Term 2008                    | Eno Date:                                  |                                         |
| Priority:                  |                                          |                                            |                                         |
| Program:                   | ANTH-BA                                  |                                            |                                         |
| Level:                     | UG Undergraduate                         |                                            |                                         |
| Campus:                    | 23M East Tennessee SU, Mai               |                                            |                                         |
| College:                   | AS College of Arts & Science:            |                                            |                                         |
| Degree:                    | BA Bachelor of Arts                      |                                            |                                         |
|                            |                                          |                                            |                                         |
|                            |                                          |                                            |                                         |
|                            |                                          |                                            |                                         |
|                            |                                          |                                            |                                         |
|                            |                                          |                                            |                                         |
|                            |                                          |                                            |                                         |
| Curriculum activity status | code                                     |                                            |                                         |
| Record: 1/1                | <0SC>                                    |                                            |                                         |
| 🏄 Start 🦽 📴 🎼 🧿            | 🕤 🔳 Alpha 🛛 🔯 Inbox - Microso 😿          | S Internet E 🛃 Advisement Ban   Search Des | ktop 🔎 😫 🥑 🥩 🔎 🏈 🕸 🔍 4:57 PM            |

Curriculum (TAB) includes catalog year and program of study

## SAADCRV – Admissions Decision

| 💑 Oracle Developer Forms Runtime - Web:                                                                                                    | Open > SAADCR¥                                                                                   |                                                            |                                         |                                                   |                                    |                  |                  |       |
|----------------------------------------------------------------------------------------------------|--------------------------------------------------------------------------------------------------|------------------------------------------------------------|-----------------------------------------|---------------------------------------------------|------------------------------------|------------------|------------------|-------|
| <u>File Edit Options Block Item Recon</u>                                                                                                    | d Query <u>T</u> ools <u>H</u> elp                                                               |                                                            |                                         |                                                   |                                    |                  |                  |       |
|                                                                                                    |                                                                                                  |                                                            | ゆ む む                                   |                                                   | <b>◎</b>   X                       |                  |                  | )     |
| Admissions Decision SAADCRV 7.3                                                                                                    | [MC:8.0.1] (TEST) 00000                                                                          |                                                            | 000000000000000000000000000000000000000 | ******                                            |                                    |                  | 0000000000000000 | : ≚ × |
|                                                                                                    |                                                                                                  |                                                            |                                         |                                                   |                                    |                  |                  |       |
| ID: E00139555                                                                                                    |                                                                                                  |                                                            |                                         | Term: 200                                         | 880 💽 Fall Te                      | erm 2008         |                  |       |
| Decision Processing                                                                                                    | High School Review                                                                               | Prior Col                                                  | lege and Deg                            | gree Review                                       | Test Sco                           | ire Review       |                  |       |
| Application Summary                                                                                                    |                                                                                                  |                                                            |                                         |                                                   |                                    |                  |                  |       |
| Entry Term: 200880                                                                                                    | Decision: X Cor                                                                                  | nditional Acci Sta                                         | itus: D                                 | Decision Made                                     | Applicatio                         | n Date:          | 01-NOV-2007      |       |
| Application Number: 1                                                                                                    | Admission Type: FR Firs                                                                          | t-time Fresh <b>Se</b> :                                   | ssion: 🔲                                |                                                   | Outstandi                          | ng Documents     | 5:               |       |
| Application Preference:                                                                                                    | Student Type: N                                                                                  | Re                                                         | sidence: 2                              | Out of State                                      | Full or Pa                         | rt Time:         | F Full Time      |       |
|                                                                                                    | llege Campus Degree                                                                              | eating term                                                | A 11                                    |                                                   |                                    |                  |                  | A     |
| 1 UDEC UG (<br>Application Decision Applicati                                                                                                    | ion Decision Letter De                                                                           | 200880<br>ecision Calculato                                | Type:                                   | MAJOR<br>Rating Review                            | Code                               | UDEC Depar       | tment:           |       |
| 1 UDEC UG (<br>Application Decision Applicati                                                                                                    | inege Campus Degree                                                                              | 200880                                                     | Type:                                   | MAJOR<br>Rating Review                            | Code:                              | UDEC Depar       | tment:           |       |
| 1 UDEC UG (<br>Application Decision Application<br>Decision Data<br>Decision<br>Code Description                                                                                                    | on Decision Letter D<br>Significant Institution<br>Decision Acceptanc                            | 200880<br>ecision Calculato<br>n Applicant<br>e Acceptance | Type:<br>Type:                          | MAJOR<br>Rating Review<br>Inactive<br>Application | Code:<br>Maintained<br>by          | Decision<br>Date | tment:           |       |
| 1 UDEC UG (<br>Application Decision Application<br>Decision Data<br>Decision<br>Code Description                                                                                                    | on Decision Letter Dr<br>Significant Institution<br>Decision Acceptanc                           | ecision Calculato                                          | Type:                                   | MAJOR<br>Rating Review<br>Inactive<br>Application | Code:<br>Maintained<br>by          | Decision<br>Date | tment:           |       |
| 1 UDEC UG (<br>Application Decision Application<br>Decision Data<br>Decision<br>Code Description                                                                                                    | on Decision Letter D<br>Significant Institution<br>Decision Acceptance                           | ecision Calculato                                          | Type:                                   | MAJOR<br>Rating Review<br>Inactive<br>Application | Code:<br>Maintained<br>by          | Decision<br>Date | User ID PALUMBO  |       |
| 1 UDEC UG (<br>Application Decision Application<br>Decision Data<br>Decision<br>Code Description                                                                                                    | on Decision Letter Decision Letter Decision Letter Decision Letter Decision Acceptance           | ecision Calculato                                          | Type:                                   | MAJOR<br>Rating Review<br>Inactive<br>Application | Maintained<br>by                   | Decision<br>Date | User ID PALUMBO  |       |
| 1 UDEC UG (<br>Application Decision Application<br>Decision Data<br>Decision<br>Code Description                                                                                                    | on Decision Letter D<br>Significant Institution<br>Decision Acceptanc                            | ecision Calculato                                          | Type:                                   | MAJOR<br>Rating Review<br>Inactive<br>Application | Code:<br>Maintained<br>by<br>S SYS | Decision<br>Date | User ID PALUMBO  |       |
| 1 UDEC UG (<br>Application Decision Application<br>Decision Data<br>Decision<br>Code Description                                                                                                    | Significant Institution<br>Decision Acceptance                                                   | ecision Calculato                                          | Type:                                   | MAJOR<br>Rating Review<br>Inactive<br>Application | Maintained<br>by                   | Decision<br>Date | User ID PALUMBO  |       |
| 1 UDEC UG (<br>Application Decision Application<br>Decision Data<br>Decision<br>Code Description                                                                                                    | Significant Institution<br>Decision Letter                                                       | ecision Calculato                                          | Type:                                   | MAJOR<br>Rating Review<br>Inactive<br>Application | Maintained<br>by                   | Decision<br>Date | User ID PALUMBO  |       |
| 1     UDEC     UG     (       Application Decision     Application       Decision Data       Decision     Description       Image: Conditional Acceptance       Image: Conditional Acceptance                                                                                                    | intege Campus Degree 23M 000000 ion Decision Letter D Significant Institution Decision Acceptanc | ecision Calculato                                          | Type:                                   | MAJOR<br>Rating Review<br>Application             | Maintained<br>by                   | Decision<br>Date | User ID PALUMBO  |       |
| 1     UDEC     UG     (1)       Application Decision     Application       Decision     Decision       Code     Description       Image: Conditional Acceptance       Image: Conditional Acceptance       Image: Conditiona | ion Decision Letter Do Significant Institution Decision Acceptanc                                | ecision Calculato                                          | Type:                                   | MAJOR<br>Rating Review<br>Inactive<br>Application | Maintained<br>by                   | Decision<br>Date | User ID PALUMBO  |       |

## SGASTDN – General Student Record

Check: Student status = Active

Student must be active to register for classes.

See validation table for other status codes (use drop down arrows when available)

Note: Red arrow indicates the validation table (STVSTST). This form will give a larger view of code and description.

| TD: E00139597 Jet, NewYork     Learner Curricula     Activities Veteran     Comments Academic and Graduation Status, Dual Degree     Miscellaneous     General Learner     Eventration     New Term:     200800     Fall Term 2008     The Curricula     Activities     Veteran     Code   Description   Allow Reg   Requirements   Student Type:   N   New First Time   Full or Part Time:   Full or Part Time:   Full or Study   Degree   Degree   Degree   Degree   Degree   Degree   Degree <t< th=""><th>Cracle Developer Forms Runtime - Web: Open &gt; SGASTDN<br/>File Edit Options Block Item Record Query Tools He<br/>Edit Options Block Item Record Query Tools He</th><th>elp<br/><b>O</b>IEIN MIP PI(&amp;:+)</th><th>∉ ⊺ <b>®</b> ⊺ <b>X</b></th><th>_ 0 ×</th></t<>                                                                                                    | Cracle Developer Forms Runtime - Web: Open > SGASTDN<br>File Edit Options Block Item Record Query Tools He<br>Edit Options Block Item Record Query Tools He                                                                                                    | elp<br><b>O</b> IEIN MIP PI(&:+)                                                                                                    | ∉ ⊺ <b>®</b> ⊺ <b>X</b>                                                                                                    | _ 0 ×                       |
|----------------------------------------------------------------------------------------------------|----------------------------------------------------------------------------------------------------|----------------------------------------------------------------------------------------------------|----------------------------------------------------------------------------------------------------|-----------------------------|
| General Learner       Student Status:       AS       Active         Student Status:       AS       Active       Y         Student Type:       N       New First Time         Residence:       1       In State         Fee Assessment Rate:       R       Freshman         Full or Part Time:       F Full Time         V       Fee Internation         Class:       FR         Freshman       Full or Part Time:         Full or Part Time:       F Full Time         V       Vident Status         Outgraduate       Catalog         V       Vident Status         Curricula Summary - Primary       E         Ever       Campus         Concege       Degree         I       200880         Undergraduate       East Tennessee SU, College of Arts & Scien         Admission Type:       First-time Freshman         Admission Term:       20080         MAJOR       Anthropology         Sociology & Anthropology       Sociology & Anthropology                                                                                                    | ID:     E00138587     Jet, NewYork       Learner     Curricula     Activities                                                                                                    | Student Summary 💽 Term:<br>aran Comments Academic and Gradu                                                                                                    | 200880 View Current/Active Curric                                                                                                    | ula                         |
| Field of Study Summary       Field of Study       Department       Attached to Major         1       200880       MAJOR       Anthropology       Sociology & Anthropology         1       200880       MAJOR       The second second | General Learner         New Term:       200880 Fall Term 2008         Student Status:       AS Active         Student Type:       N N W First Time         Residence:       1 In State         Fee Assessment Rate:       Im Easter         Class:       FR Freshman         Full or Part Time:       F Full Time         Curricula Summary - Primary       Priority Term         Priority Term       Program       Catalog         1       200880       ANTH-BA       200880         Admission Type:       First-time Freshman | Student Status Code Validation (STVSTST)       Find %       Code     Description       AS     Active       DI     Dismissed from College       GR     Graduated       IS     Inactive       LA     Leave of Absence       WD     Withdrawn from College       I     Control of Absence       WD     Withdrawn from College       I     Control of Absence       WD     Withdrawn from College       I     Control of Absence       WD     Withdrawn from College       I     Control of Absence       WD     Withdrawn from College       I     Control of Absence       WD     Withdrawn from College       I     Control of Absence       WD     Withdrawn from College       I     Control of Absence       WD     Withdrawn from College       I     Control of Absence       WD     Withdrawn from College       I     Control of Absence       WD     Withdrawn from College       I     Control of Absence       WD     Control of Absence       I     Control of Absence       I     Control of Absence       I     Control of Absence       I     Control of Absence   < | Allow Reg<br>N<br>N<br>N<br>N<br>N<br>N<br>N<br>Create AB<br>Create DS<br>Concel<br>Concege<br>College of Arts & Scien<br>Bachelor of Arts | A<br>ts<br>p<br>p<br>p<br>v |
| Record: 1/1   <0SC>                                                                                                    | Field of Study Summary<br>Priority Term     Field of       1     200880     MAJOR       Anthrop                                                                                                    | f Study Department<br>pology Sociology & Antl                                                                                                    | Attached to Major 🕞                                                                                                    |                             |

| Oracle Dev<br>ile Edit (<br>Oracle Dev | veloper Forms Runtime - Web: Open :<br>Options Block Item Record Que<br>I 1 🔎 🍋 🗟 💽 1 🎓 📅 1 🖁 | stvstst[Q]<br>ry Tools Help                |                     | ⊉ Љ I ᡧ I ⊕ I @ I X       |                    |
|----------------------------------------|-----------------------------------------------------------------------------------------------|--------------------------------------------|---------------------|---------------------------|--------------------|
| Student<br>Status<br>Code              | Status Code Validation STVSTST<br>Description                                                 | 7.0 (TEST) 233333<br>Allow<br>Registration | System<br>Required  | Curriculum<br>Status<br>T | ے<br>Activity Date |
| AS                                     | Active                                                                                        | <b>V</b>                                   | ~                   |                           | 04-JAN-1995 📤      |
| DI                                     | Dismissed from College                                                                        | ) 🗖                                        |                     |                           | 29-JUN-2007        |
| GR                                     | Graduated                                                                                     |                                            |                     |                           | 06-JUL-2007        |
| S                                      | Inactive                                                                                      |                                            |                     |                           | 04-JAN-1995        |
| .Α                                     | Leave of Absence                                                                              |                                            |                     |                           | 29-JUN-2007        |
| ND                                     | Withdrawn from College                                                                        |                                            |                     |                           | 29-JUN-2007        |
|                                        |                                                                                               |                                            |                     |                           |                    |
|                                        |                                                                                               |                                            |                     |                           |                    |
| _                                      |                                                                                               |                                            |                     |                           |                    |
| _                                      |                                                                                               |                                            |                     |                           |                    |
| _                                      |                                                                                               |                                            |                     |                           |                    |
| _                                      |                                                                                               |                                            |                     |                           |                    |
| -                                      |                                                                                               |                                            |                     |                           | i i i              |
| _                                      |                                                                                               |                                            |                     |                           |                    |
| -                                      |                                                                                               |                                            |                     |                           |                    |
| -                                      |                                                                                               |                                            |                     |                           | · · · ·            |
| -                                      |                                                                                               |                                            |                     |                           |                    |
| -                                      |                                                                                               |                                            | H                   |                           |                    |
| -                                      |                                                                                               |                                            |                     |                           |                    |
| -                                      |                                                                                               |                                            |                     |                           |                    |
|                                        | Ļ                                                                                             |                                            |                     |                           |                    |
| ident stat<br>cord: 1/6                | us code                                                                                       | <(                                         | )SC>                |                           |                    |
|                                        |                                                                                               | 1 ////                                     | THE ALL AND A LOCAL |                           |                    |

## **STVSTST - Validation Table for Student Status Codes**

## SGASTDN (continued)

| Graduation Status: | Choose Academic and | d Graduation Status | , Dual Degree TAB |
|--------------------|---------------------|---------------------|-------------------|
|--------------------|---------------------|---------------------|-------------------|

| Oracle Developer Forms Runtime - Web: Open > SGASTDN File Edit Options Block Item Record Query Iools Help      Oracle Developer Forms Runtime - Web: Open > SGASTDN      File Edit Options Block Item Record Query Iools Help      Oracle Developer Forms Runtime - Web: Open > SGASTDN      File Edit Options Block Item Record Query Iools Help      Oracle Developer Forms Runtime - Web: Open > SGASTDN      File Edit Options Block Item Record Query Iools Help      Oracle Developer Forms Runtime - Web: Open > SGASTDN      File Edit Options Block Item Record Query Iools Help      Oracle Developer Forms Runtime - Web: Open > SGASTDN      File Edit Options Block Item Record Query Iools Help      Oracle Developer Forms Runtime - Web: Open > SGASTDN      File Edit Options Block Item Record Query Iools Help      Oracle Developer Forms Runtime - Web: Open > SGASTDN      File Edit Options Block Item Record Query Iools Help      Oracle Developer Forms Runtime - Web: Open > SGASTDN      File Edit Options Block Item Record Query Iools Help      Oracle Developer Forms Runtime - Web: Open > SGASTDN      File Edit Options Block Item Record Query Iools Help      Oracle Developer Forms Runtime - Web: Open > SGASTDN      Oracle Developer Forms Runtime - Web: Open > SGASTDN      Oracle Developer Forms Runtime - Web: Open > SGASTDN      Oracle Developer Forms Runtime - Web: Open > SGASTDN      Oracle Developer Forms Runtime - Web: Open > SGASTDN      Oracle Developer Forms Runtime - Web: Open > SGASTDN      Oracle Developer Forms Runtime - Web: Open > SGASTDN      Oracle Developer Forma Runtime - Web: Open > SGASTDN      Oracle Developer Forma Runtime - Web: Open > SGASTDN      Oracle Developer Forma Runtime - Web: Open > SGASTDN      Oracle Developer Forma Runtime - Web: Open > SGASTDN      Oracle Developer Forma Runtime - Web: Open > SGASTDN      Oracle Developer Forma Runtime - Web: Open > SGASTDN      Oracle Developer Forma Runtime - Web: Open > SGASTDN      Oracle Developer Forma Runtime - Web: Open > SGASTDN      Oracle Developer | ×םـ<br>۲ ⊕ ۱ ⊕ ۱ @ ۱ X                                                                 |
|----------------------------------------------------------------------------------------------------|----------------------------------------------------------------------------------------|
| ID: E00138587 Jet, NewYork Student Summary<br>Learner Curricula Activities Veteran Comments Academic a                                                                                                    | Term: 200880 💌 🗆 View Current/Active Curricula                                         |
| Academic Status<br>Academic Term:<br>Academic Status:<br>Academic Standing Override:<br>Academic Status Override Term:                                                                                                    | Graduation Status<br>Expected Graduation Date:<br>Graduation Term:<br>Graduation Year: |
| Progress Evaluation         Progress Evaluation Override:         Progress Evaluation Override Term:         Combined Academic Standing:         Combined Academic Standing Override:         Combined Academic Standing Override:         V                                                                                                    | Dual Degree:                                                                           |
|                                                                                                    |                                                                                        |
| Academic standing (history override); press LIST for valid codes.           Record: 1/1          List of Valu <osc>           Doc         Doc         Doc         Doc</osc>                                                                                                    | rument1 - Microsoft Word                                                               |

### SZAADEF – Academic Deficiency Summary

This form indicates the student's academic deficiencies. A student may be deficient in required high school courses or need developmental studies courses. <u>Advising Summary</u> in GoldLink is easier to use and review high school deficiencies, developmental studies requirements, etc.

 <u>High school deficiencies</u>: The completion of certain high school units as an admission requirement for Tennessee Board of Regents (TBR) universities began in the Fall of 1989. Students will be required to take the necessary courses for meeting their high school unit deficiencies prior to reaching junior standing (60 credit hours earned). For further questions and for registration hold clearing please contact: 439-7097

For more information regarding high school unit deficiencies please review the High School Deficiency Brochure at: <u>http://www.etsu.edu/reg/registration/highschoolunitdeficiencies.aspx</u>

- 2. Developmental Studies Program placement students who have ACT subscores < 19 (or comparable SAT subscores) in writing, reading and/or math are required to complete developmental studies courses before beginning college level courses. If a student is required to take Developmental reading or writing courses (as noted on SZAADEF), please contact the University Advisement Center (UAC) located in the ARC at 423-439-5244. UAC should be advising these students because of testing and assessment procedures. If a student has just math requirements the major advisor will advise the student.</p>
  - a. Adult students without ACT/SAT scores are required to take a Compass assessment test in Reading, Writing and Math to determine college-level placement.
  - b. Transfer students who have not completed college level English and Math courses will be required to take a Compass assessment in that area. Registration error messages in GoldLink indicating Pre-Req or Test Score error can mean: 1.) student does not have prerequisite for course OR 2.) that student has not completed Developmental Studies courses required for this course or 3.) transfer student needs to take Compass assessment to determine placement. PLEASE BE CAREFUL WHEN GIVING PERMITS PERMITS WILL ALSO OVERRIDE DEVELOPMENTAL STUDIES REQUIREMENTS. Please contact the University Advisement Center at 423-439-5244 if in doubt.

| 🥵 Oracle Developer Forms Runtime - Web: Open 🤅                              | > SZAADEF                           |                |              |                                                  |                                                        |
|-----------------------------------------------------------------------------|-------------------------------------|----------------|--------------|--------------------------------------------------|--------------------------------------------------------|
| Eile Edit Options Block Item Becord Que                                     | ry <u>T</u> ools <u>H</u> elp       |                |              |                                                  |                                                        |
| ( 🖬 🔊 📳 🖊 🗣 🖨 🗟 I 🎓 🐻 I 😫                                                   | 🗿 📾 🛯 🚇 🛯 📇 İ                       | 区区一名品          |              | P I 🕲 I 🗙 👘                                      |                                                        |
| a Academic Deficiency Summary SZAADEF 7                                     | .3 [MC:6.4] (TEST) 200              |                | 000000000000 |                                                  | 000000000000000000000000000000000000000                |
| ID: E00144899 VNewApplicant, Freshmar                                       | ι U.                                |                |              | Update Deficienc<br>🔮 Create A89<br>🔮 Create DSP | y Requirement Status 🔮<br>🍄 Delete A89<br>🚱 Delete DSP |
| High School Course Deficiency<br>Academic<br>Deficiency<br>Code Description | Record<br>Creation<br>Source Status | Status<br>Date | Term CRN     | Course Course<br>Subject Number                  | : Transfer<br>r Course Comments                        |
|                                                                             | M R - Required                      |                |              |                                                  |                                                        |
| Test Score Deficiency<br>Academic<br>Deficiency<br>Code Description         | Record<br>Creation<br>Source Status | Status<br>Date | Term CRN     | Course Course<br>Subject Numbe                   | e Transfer<br>r Course Comments                        |
| DSPM1 Basic Mathematics                                                     | S R - Required                      | ▼ 25-JAN-2008  |              | ويتنا كريد                                       |                                                        |
| DSPM2 Elementary Algebra                                                    | S R - Required                      | * 25-JAN-2008  |              |                                                  |                                                        |
| DSPM3 Intermediate Algebra                                                  | S R - Required                      | ▼ 25-JAN-2008  |              |                                                  |                                                        |
| DSPSS Study Skills                                                          | S R - Required                      | * 25-JAN-2008  |              |                                                  |                                                        |
| DSPW2 Developmental Composition                                             | S R - Required                      | * 25-JAN-2008  |              |                                                  |                                                        |
|                                                                             |                                     |                |              |                                                  |                                                        |

#### **SOATEST – Test score information**

ACT/SAT, GRE, Compass, Developmental Studies Placement, Toefl, Exit Exam, Major Field tests, etc.

Test Score Codes for Developmental Studies – Banner calculates "Best Score" for DSP Placement for students with multiple ACT or SAT scores. Similar to DSPP line on screen 136 in SIS. The Best ACT Score selects the best score from multiple ACT tests and places students accordingly. SOATEST indicates initial placement. Please see SZAADEF for actual requirements.

Developmental test scores = 4 indicates student is college-level with no DSP requirements. The other codes indicate the following requirements.

| Developmental Studies Writing                 | 1 = DSPW0700    | (not available at ETSU) |
|-----------------------------------------------|-----------------|-------------------------|
|                                               | 2 = DSPW0800    |                         |
| Developmental Studies Reading                 | 1 = DSPR0700    | (not available at ETSU) |
|                                               | 2 = DSPR0800    |                         |
| Developmental Studies Math                    | 1 = DSPM0700    | <b>Basic Arithmetic</b> |
|                                               | 2 = DSPM0800    | Elementary Algebra      |
|                                               | 3 = DSPM0850    | Intermediate Algebra    |
| DSP Study Skills (ETSU - Learning Strategies) | 1 = DSPS0800    | (required)              |
|                                               | 2 = NOT require | d                       |
|                                               |                 |                         |

(Test score will indicate lowest level. If DSP Math = 1 student is required to take DSPM0700, 800 and 850.)

If SOATEST does not have a test score for Developmental Studies Math, Reading and Writing --- please contact the University Advisement Center at 439-5244.

|              |                               |               |              | Dercentiles          | Test Scores (1) | Test Scores (2) T        | est Scores (3)           |
|--------------|-------------------------------|---------------|--------------|----------------------|-----------------|--------------------------|--------------------------|
| Test<br>Code | Description                   | Test<br>Score | Test<br>Date | Admission<br>Request | Source          | Equivalency<br>Indicator | Revised or<br>Recentered |
| A018         | ACT Best English              | 15            | 25-JAN-2008  |                      |                 |                          |                          |
| A02B         | ACT Best Math                 | 12            | 25-JAN-2008  |                      |                 |                          |                          |
| A03B         | ACT Best Reading              | 19            | 25-JAN-2008  |                      |                 |                          |                          |
| A04B         | ACT Best Science Reasoning    | 18            | 25-JAN-2008  |                      |                 |                          |                          |
| A05B         | ACT Best Composite            | 16            | 25-JAN-2008  |                      |                 |                          |                          |
| DSPM         | Developmental Studies Math    | 1             | 25-JAN-2008  |                      |                 |                          |                          |
| DSPR         | Developmental Studies Reading | 4             | 25-JAN-2008  |                      |                 |                          |                          |
| DSPS         | Study Skills                  | 1             | 25-JAN-2008  |                      |                 |                          |                          |
| DSPW         | Developmental Studies Writing | 2             | 25-JAN-2008  |                      |                 |                          |                          |
| A01          | ACT English                   | 15            | 01-APR-2007  |                      |                 |                          |                          |
| A02          | ACT Math                      | 12            | 01-APR-2007  |                      |                 |                          |                          |
| A03          | ACT Reading                   | 19            | 01-APR-2007  |                      |                 |                          |                          |
| A04          | ACT Science Reasoning         | 18            | 01-APR-2007  |                      |                 |                          |                          |
| A05          | ACT Composite                 | 16            | 01-APR-2007  | TSTS                 |                 |                          |                          |
|              |                               |               |              |                      |                 |                          |                          |

## **SHACRSE – Course Summary**

Summary of ETSU courses taken by student.

Leave term blank to include all semesters or request semester by semester. Can query form using subject, term, level, etc. May assist advisors in checking or completing Major/Minor sheets.

| e Edit<br>]       | Options            | Block           | Item Rec<br>RSE 7.2 | ord Qu<br>I 📷  <br>ext Block |                 | Is Help        |                      |         | 9 9 1 (<br>0000000 | <b>∢ i ⊕ i</b><br> |              | [ ② [ )<br>88566666<br>Term |                          | 9996 L |
|-------------------|--------------------|-----------------|---------------------|------------------------------|-----------------|----------------|----------------------|---------|--------------------|--------------------|--------------|-----------------------------|--------------------------|--------|
| Select            | Term               | Part of<br>Term | Campus              | Level                        | CRN             | Subject        | Course               | Section | Hours              | (<br>Grade         | Gradi<br>Mod | ing<br>le Repea             | t Course Title           |        |
|                   | 200580             |                 | 23M                 | GR                           | 33572           | PEXS           | 5911                 | 004     | 3.000              | A                  | s            |                             | Spec Studies             |        |
|                   | 200580             |                 | 23M                 | GR                           | 32230           | SALM           | 5230                 | 201     | 3.000              | В                  | S            |                             | Legal Issues             |        |
|                   | 200550             | E               | 23M                 | GR                           | 20563           | SALM           | 5250                 | 090     | 6.000              | A                  | S            |                             | Internship In Salm       |        |
| B                 | 200510             |                 | 23M                 | GR                           | 11611           | PEXS           | 5430                 | 201     | 3.000              | A                  | s            |                             | Adm Of Pe & Ath          |        |
|                   | 200510             |                 | 23M                 | GR                           | 12219           | SALM           | 5220                 | 201     | 3.000              | A                  | S            |                             | Issues And Trends - Sptm |        |
|                   | 200510             |                 | 23M                 | GR                           | 12216           | SALM           | 5240                 | 201     | 3.000              | A                  | S            |                             | Risk Management          |        |
|                   | 200510             |                 | 23M                 | GR.                          | 12003           | SALM           | 5245                 | 201     | 3.000              | A                  | s            |                             | Financing Sport          |        |
|                   | 200480             |                 | 23M                 | GR                           | 34354           | SALM           | 5215                 | 201     | 3.000              | A                  | s            |                             | Sport In Society         |        |
|                   | 200480             |                 | 23M                 | GR                           | 32088           | SALM           | 5232                 | 201     | 3.000              | A                  | S            |                             | Sport Communication      |        |
|                   | 200410             |                 | EG2                 | GR                           | 14279           | EDFN           | 5950                 | 421     | 3.000              | A                  | s            |                             | Methods Of Research      |        |
|                   | 200380             |                 | 23M                 | GR                           | 32085           | SALM           | 5243                 | 201     | 3.000              | B+                 | S            |                             | Sport Marketing          |        |
| B                 | 200050             | D               | 23M                 | UG                           | 20567           | PSCI           | 1120                 | 011     | 3.000              | В                  | S            |                             | Intro Amer Govt          |        |
|                   | 199950             |                 | 23M                 |                              | 20523           | ENGL           | 2220                 | 210     | 3,000              | c                  | s            |                             | Amer Maj Authors         |        |
|                   |                    |                 |                     |                              |                 |                |                      |         |                    |                    |              |                             |                          |        |
|                   |                    |                 |                     |                              |                 |                |                      |         |                    |                    |              |                             |                          |        |
| rm Coo<br>cord: 1 | ie; press S<br>/13 | elect butt      | on or DUP F         | RECORE                       | ) on desire<br> | ed line for ci | ourse detai<br>≤0SC> | IS.     |                    |                    |              |                             |                          |        |

## SZATELS – Lottery Scholarship TELS Student Eligibility Form

(have student contact financial aid or Scholarship Office for more information)

| Oracle Developer Forms Runt      | ime - Web: Open > SOATEST - SZA                   | TELS [Q]                              |                     |          | _02                 |
|----------------------------------|---------------------------------------------------|---------------------------------------|---------------------|----------|---------------------|
| ile Edit Options Block Ite       | em <u>R</u> ecord Query <u>T</u> ools <u>H</u> el | 0                                     |                     |          |                     |
| 🖬 🔊 📋 🗚 📢 🐴                      | 🖻   🎓 🏠   🚱 📾 😣   (                               |                                       |                     | Γ X      |                     |
| TELS Student Eligibility SZ      | ATELS 7.3 [MC:8.1.0] (PROD                        | ) \$44444444444444444444444444        | *****               |          | eeeeeeeeeeeeee 🛛 🗙  |
| ID:                              |                                                   |                                       | Ter                 | rm: 📃 🛡  |                     |
| Term Eligibility 🗍 Initial Eligi | bility TELS GPA                                   |                                       |                     |          |                     |
| Term Eligibility Info            | rmation                                           |                                       |                     |          | -                   |
| Item                             | Description                                       | Value<br>💌                            | Description         | S/M User | Activity Date       |
|                                  |                                                   |                                       |                     |          |                     |
|                                  |                                                   |                                       |                     |          |                     |
|                                  |                                                   |                                       |                     |          |                     |
|                                  |                                                   |                                       |                     |          |                     |
|                                  |                                                   |                                       |                     |          |                     |
|                                  |                                                   |                                       |                     |          |                     |
|                                  |                                                   |                                       |                     |          |                     |
|                                  |                                                   |                                       |                     |          |                     |
|                                  |                                                   |                                       |                     |          |                     |
|                                  |                                                   |                                       |                     |          |                     |
|                                  |                                                   |                                       |                     |          |                     |
|                                  |                                                   |                                       |                     |          |                     |
|                                  |                                                   |                                       |                     |          |                     |
|                                  |                                                   | · · · · · · · · · · · · · · · · · · · |                     | L_2 L    | · •                 |
|                                  |                                                   |                                       |                     |          |                     |
| Identification Number; press LIS | T for valid numbers.                              | L <08C>                               |                     |          |                     |
|                                  |                                                   | 1-0002                                |                     |          |                     |
| start 👩 🚱 📑 💽 🕤 🗎                | 🔳 Alpha 🛛 🧭 5 Interne                             | 🗷 Advisement 🧿 3 Micro                | osof Search Desktop | P 308555 | 🗏 🔎 🌀 🔗 🧐 🚳 4:09 PM |

## **SOAHOLD - Placing a hold in Banner INB**

Students can view holds on Gold Link. Not all departments have authority to issue holds. Note: A  $\{Q\}$  after SOAHOLD (very top line of form) indicates query or view only.

- Next block into Hold Details
- Click on drop down menu
- Choose type hold (security will limit your options)
- Select type hold from list
- Choose OK
- Enter Reason if applicable
- DO NOT USE RELEASE INDICATOR
- Once you save your hold your username will appear in the box next to the release indicator
- Enter "from" date (if different than today's day which is auto populated) Enter "to" date (if different than end-of-time date which is auto populated 31-Dec-2099
- Origination code: pending may be your area/department
- SAVE

R O L B A C K

- Verify hold
- Rollback using (see arrow) Next block
- Verify hold

| ID: E0014489 | 99 🝸 Freshma | an Undergr | ad NewApplicant                               |         |               |                  |                   |  |
|--------------|--------------|------------|-----------------------------------------------|---------|---------------|------------------|-------------------|--|
|              |              |            |                                               |         |               |                  |                   |  |
| Hold Details | 5            |            |                                               |         |               |                  |                   |  |
| Hold Type:   |              |            | R                                             | eason:  |               |                  | Release Indicator |  |
| Amount:      |              | From       | 1: 25-JAN-2008 🎹 T                            | o:      | 31-DEC-2099 🧰 | Origination Code | :                 |  |
| Hold Type:   |              | Hold T     | no Codos (ST) (ULDD)                          |         |               |                  | please Indicator  |  |
| Amount:      |              | Hold Ty    | percodes (STVILEDD)                           |         |               |                  |                   |  |
|              |              | Find %     | 0                                             |         |               |                  |                   |  |
| Hold Type:   |              | C          | Desc                                          |         | Re            | g Hold Env Hold  | elease Indicator  |  |
|              |              | AA         | Final High School Trans                       | script  | Y             |                  |                   |  |
| Hold Type:   | -            | AB         | Gateway Scores                                | inscrip | Y<br>Y        |                  | elease Indicator  |  |
| Amount:      |              | AD         | Official College Transcr                      | ript    | Ŷ             |                  |                   |  |
|              |              | AE         | Visiting Student                              | c       | Y<br>Y        |                  |                   |  |
| Hold Type:   |              | AG         | Special Student Hold                          |         | Y             |                  | elease Indicator  |  |
| Amount:      |              | AH         | Early Admit See ADMS<br>Dual Enrollment Stude | nt      | Y<br>Y        |                  | M                 |  |
| Hold Type:   |              | AJ         | Special Issue                                 |         | Y             |                  | elease Indicator  |  |
| Amount:      | Preset       | AK         | Official Test Scores                          |         | Ŷ             |                  |                   |  |
|              |              |            | F                                             | ind I   | OK Can        |                  |                   |  |
|              |              | \          | <u> 1</u>                                     |         |               |                  |                   |  |

To END hold:

- Next block into Hold Details
- Change "To" date to today's date
- Save changes
- Rollback, next block and check changes

Note: in Banner INB, to insert today's date type in T and hit enter (should auto populate today's date)

To DELETE hold record:

- Next block into Hold Details
- Click on Hold Type (of hold you want to delete)
- Select Record
- Record Remove
- Enter
- Save

R O L B A C K • Rollback, next block and check changes

| Hold Details          | 5                  |                    |                |                      |                           |                   |           |
|-----------------------|--------------------|--------------------|----------------|----------------------|---------------------------|-------------------|-----------|
| Hold Type:            | DR Advisement Requ | ired UAC           | Reason:        | refer to Teresa Will | iams<br>Origination Code: | Release Indicator | ST_TEST01 |
| Amount.               |                    | .  23-5AN-2000 III | 10.            | 01-01C-2033 m        | origination code.         |                   |           |
| Hold Type:<br>Amount: | From               | :                  | Reason:<br>To: |                      | Origination Code:         | Release Indicator |           |
|                       |                    |                    |                |                      |                           |                   | ·         |
| Amount:               | From               |                    | Reason:<br>To: |                      | Origination Code:         | Release mulcator  | 17        |
| Hold Type:            |                    |                    | Reason:        | [                    |                           | Release Indicator |           |
| Amount:               | From               | :                  | то:            |                      | Origination Code:         | •                 | -         |
| Hold Type:            |                    |                    | Reason:        | [                    |                           | Release Indicator |           |
| Amount:               | From               | :                  | To:            |                      | Origination Code:         |                   |           |
| Hold Type:            |                    |                    | Reason:        |                      |                           | Release Indicator |           |
| Amount:               | From               | : []@              | To:            |                      | Origination Code:         |                   |           |

#### **SPACMNT – Person Comments**

Course substitutions, block transfer analysis results, advisement documentation, etc. may be entered here. Viewable to all who have INB access.

To enter comment or advisement documentation.

If there is already a comment – select record and select insert record.

- Select comment type from drop down menu
- Select originator (may be left blank)
- Select contact (may be left blank)
- Checking confidentiality box emphasizes that comment may be sensitive <u>there are no</u> private comments in Banner
- Click in comments box and type.
- Select SAVE icon
- Your username will be inserted in the Last updated by (system maintained)

| SPACMNT ====================================                                                                |                   |                        |                         | <u>×</u>              |
|----------------------------------------------------------------------------------------------------|-------------------|------------------------|-------------------------|-----------------------|
| Eile Edit Options Block Item Record Query Tools Help                                                        |                   |                        |                         |                       |
|                                                                                                    | )國(拾冊)            | 4   4   4   6          | D I X                   | )                     |
| 20000000000000000000000000000000000000                                                                      | 466666666666666   |                        |                         | ooloolooloolooloo 🗹 🗙 |
| ID: E00144899 NewApplicant, Freshman U.                                                                     |                   |                        |                         |                       |
| Comment Type: DOC  Advisor Documentation                                                                    | Appointments      | <b>&amp;</b>           | Confidentiality         |                       |
| Originator:                                                                                                 | From Time:        |                        | Add Date:               | 25-JAN-2008           |
| Contact:                                                                                                    | To Time:          |                        | Activity Date:          | 25-JAN-2008           |
| Contact Date: 25-JAN-2008                                                                                   |                   |                        | Last Updated by:        | ST_TEST01             |
| Comments:<br>Fall 2008 - advised student to take Engl 1010, Phil 1030, Math 1530 and<br>Narrative Comments: | Hist 2010, Discus | sed Gen Edu, Intensive | s and Probation status. |                       |
|                                                                                                    |                   |                        |                         |                       |
| Comment Type Code; press LIST for valid codes.<br>Record: 1/1     List of Valu   <0SC>                      |                   |                        |                         |                       |
| 🏄 Start 🏽 🧶 😥 🛐 🧿 😧 🌘 🎒 3 Internet Explorer 🔹 💆 Advisement Banner                                           | Form              | Searc                  | h Desktop 🔎 [           | 🖞 🖉 🔎 🏈 🖉 🚳 5:48 PM   |

## **SHATRNS – Transfer coursework**

# \*ALWAYS view transcripts on GoldLink. Use academic transcript for unofficial transcript or transfer evaluation (for more detailed transfer course information – when needed for substitutions).

**If** you use SHATRNS you will select transfer institution number with drop down arrow and then select attendance period number. If student has transfer work from multiple institutions, you will have to select each one separately. Remember to use next block. Each course is listed one page at a time. I strongly recommend using GoldLink for transcripts and transfer evaluations.

| 🏀 Oracle Developer Forms Runtime - Web: Open > SHATRNS                                                                                                    |                                                            |
|----------------------------------------------------------------------------------------------------|------------------------------------------------------------|
| Eile Edit Options Block Item Record Query Tools Help                                                                                                    |                                                            |
| ( 🖬 🔊 📳 🖊 🕶 📓 😭 😵 🕼 🛞 🛯 🖗 🔛 🖂 🖓 🦆 🎼                                                                                                    | 🕀   🕭   🔘   X                                              |
| 🙀 Transfer Course Information SHATRNS 7.3 [MC:9.0.3] (TEST) 00000000000000000000                                                                                       | 2 ×                                                        |
| ID: E00144899 VNewApplicant, Freshman U. Tra                                                                                                    | ansfer Institution Number: 💽<br>endance Period Number: 💽 💌 |
| Transfer Institution                                                                                                    |                                                            |
|                                                                                                    |                                                            |
| Transcrint Receint Date:                                                                                                    |                                                            |
|                                                                                                    |                                                            |
|                                                                                                    |                                                            |
| Transfer Attendance Period Attendance Period: Acceptance Date: Effective Term: Term Type: Apply to Level: Transfer Degree: Attendance Begin Date: Attendance End Date: |                                                            |
| *ERROR* Cannot goto Transcipt Course Detail from the Key Block.                                                                                                    | I                                                          |
|                                                                                                    |                                                            |
| 🛃 Start 🧔 🚱 🕞 🗿 🕢 🕼 3 Internet Explorer 🔹 🗷 Advisement Banner Form                                                                                                    | Search Desktop 👂 🖏 🖓 🖨 🔎 🖓 🕸 5:57 PM                       |

## **SOAPCOL – Prior college (previous degrees)**

Student may have multiple degrees. You may need to use the scroll bar to see additional information. Prior college: transcript reviewed date may be helpful information. Degree details  $- \underline{a \ degree \ date}$  indicates that the degree is complete/official.

| 🌺 Oracle Developer Forms Runtime                                              | e - Web: Open > SOAPCOL                                  |                                                        | <u>-0×</u>          |
|-------------------------------------------------------------------------------|----------------------------------------------------------|--------------------------------------------------------|---------------------|
| Eile Edit Options Block Item                                                  | Record Query Tools Help                                  |                                                        |                     |
|                                                                               | 🎓 🎖   😫 📾 😣   🕰   📇   😣 🦉                                | 図 [ 各 ] ④ [ 余 ] ⊕ [ 會 ] ⑧ [ X                          |                     |
| Prior College SOAPCOL 7.3                                                     | (TEST) 39999999999999999999999999999999999               |                                                        | 44444444 <u>¥</u> × |
| ID: E00144899 NewAppl                                                         | icant, Freshman U.<br>Majors, Minors, Concentrations Pri | or College Address,                                    |                     |
| Prior College                                                                 |                                                          |                                                        |                     |
| Prior College:                                                                |                                                          | Enrollment Planning Service Code:                      |                     |
| Transcript Received Date:<br>Transcript Reviewed Date:<br>Admissions Request: |                                                          | Cofficial Transcript                                   |                     |
| Degree Details                                                                |                                                          |                                                        |                     |
| Degree:<br>Attended From:                                                     |                                                          | Degree Date: End Primary Degree Ind Attended To: Year: | icator 🔺            |
| College:                                                                      |                                                          |                                                        |                     |
| Transfer Hours:<br>Honors:                                                    |                                                          | GPA:<br>Goal:                                          |                     |
| Prior College code; press LIST for v                                          | alid codes.                                              |                                                        |                     |
| Record: 1/1                                                                   | <0SC>                                                    |                                                        | )                   |
| 🦺 Start 🧶 🔀 📑 🧿 😧 🙍                                                           | 3 Internet Explorer 👻 🖳 Advisement Banner For            | m Search Desktop 🔎 😫 👙 🛹 🥥                             | 🔍 🔗 🚯 5:57 PM       |

### SFASRPO – Student registration permit override

How to Enter a Permit in Banner. Not everyone has authority to issue permits. Only issue permits for your department. Issuing permits outside of your department will result in disciplinary action.

- 1. Go to SFASRPO
- 2. Enter Student ID
- 3. Enter Term
- 4. Click Drop Down Menu
- 5. Choose Approval (Instructor/Dean/Dept/Approval) (Approval should over ride prereqs etc., use other codes for record purposes or to override time conflicts etc.)
- 6. Enter CRN, or Subject and Course Number (section)
- 7. Click Save

\*\* If you need to issue more than 4 permits – select record insert and an additional row will be inserted for your use.

| 🚳 Oracle Developer Forms Runtime - Web: Open > SFASRPO                                            |                   |
|---------------------------------------------------------------------------------------------------|-------------------|
| File Edit Options Block Item Record Query Tools Help                                              |                   |
| □ ● ● ■ ● ● ■ ● ● ● ● ● ● ● ● ● ● ● ● ●                                                           |                   |
| 🙀 Student Registration Permit-Override: SFASRPO 7.0 (TEST) 2000/000000000000000000000000000000000 | kaanaanaanaa 🗹 🖻  |
|                                                                                                   |                   |
| ID: E00144899 NewApplicant, Freshman U. Term: 200880 Fall Term 2008                               |                   |
|                                                                                                   |                   |
| Student Permits and Overrides Course                                                              |                   |
| Permit CRN Subject Number Section User Act                                                        | tivity Date       |
|                                                                                                   | 1411 2002         |
|                                                                                                   | IAN-2000          |
|                                                                                                   |                   |
|                                                                                                   |                   |
|                                                                                                   |                   |
|                                                                                                   |                   |
|                                                                                                   | 2                 |
| Student Schedule Bart of Course Bagin End                                                         | 71 8              |
| CRN Term Subject Number Section Available Waitlisted Mon Tue Wed Thu Fri Sat Sun Time Time        |                   |
|                                                                                                   | <u> </u>          |
| 80455 1 ACCT 2010 001 224 0 M. M. M. M. D. M. 0815 0910                                           |                   |
| 80462 1 ACCT 3000 001 228 0 M M                                                                   |                   |
|                                                                                                   |                   |
|                                                                                                   |                   |
|                                                                                                   |                   |
| 4                                                                                                 | 5                 |
|                                                                                                   |                   |
|                                                                                                   |                   |
|                                                                                                   | 🗟 📼               |
|                                                                                                   |                   |
| Record: 1/1     < OSC>                                                                            |                   |
|                                                                                                   |                   |
| start 🚽 🕼 🍐 🙆 🥂 🏨 o                                                                               | 🗧 < 🎘 🥑 💽 4:14 PM |

### <mark>SPAAPIN –</mark>

**Beginning Fall 2010 – Advisement Holds and Orientation Holds will be on SOAHOLD.** Watch for details via email in October 2010.

#### After you have advised student

Go to: SPAAPIN

Enter term use drop down menu or use information below to type in term code

O Term codes explanation of term codes, use drop down menu or type in term

- •<u>201050 = summer 2010 (summer begins in 5<sup>th</sup> month or May)</u>
- = 201080 = fall 2009 (fall begins in 8<sup>th</sup> month or August)
- Enter student ID or search for student
- Next block into field
- Select row with ADVREQ in Alternate Pin Column
- Cursor should be in term code (should be highlighted)
- Click on Record
- Choose Remove
- Click on SAVE (blue disk icon)
- Verification Process: Rollback using roll back arrow and then next block. The ADVREQ row should be blank.

\*\*\*\* Do not remove any other coding on this form this form has additional processes.

Alternate Pin = ORIENT = student required to attend new student orientation. Have them contact Student Affairs at 423–439–4210 if they have extenuating circumstances and cannot attend. Students outside of 250 mile radius are not required to attend orientation but may have an ORIENT code.

Alternate PIN = 222222 = student has priority registration and can register on the first day of each registration period (athletes, honors, students with disability, etc.)